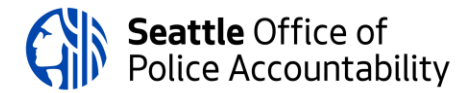

## Where to find UMS Template (in Microsoft Word)

The purpose of this aid is to inform officers where the Unsubstantiated Misconduct Screening (UMS) template is located.

## Steps

- 1. Open Microsoft Word
  - a. From the home screen (before opening a new blank word document), on the tab on the left-hand side, click on "New" (circled in red)

| 60<br>Home | Good afternoon <ul> <li>New</li> </ul> |              |                        |                     |                               |                          |                              |
|------------|----------------------------------------|--------------|------------------------|---------------------|-------------------------------|--------------------------|------------------------------|
| New        | Blank document                         | UMS Template | Classic meeting agenda | Festive party flyer | Baby shower invitation - girl | Celestial meeting agenda | Double stripe agenda         |
| Open       | Search Recent Pinned Shared with N     | Ие           |                        |                     |                               |                          | More templates $\rightarrow$ |
|            | Name                                   |              |                        | Date modified       |                               |                          |                              |

## b. Click on "Shared" (highlighted below)

|         | New                                          |                                                                                                    |                                                                                                    |                     |                                                            |  |
|---------|----------------------------------------------|----------------------------------------------------------------------------------------------------|----------------------------------------------------------------------------------------------------|---------------------|------------------------------------------------------------|--|
| Home    |                                              |                                                                                                    | MEETING AGENDA                                                                                                    | PARTY               | It's a girl                                                |  |
| New     |                                              |                                                                                                    | Active active<br>Active active<br>Active active active<br>Active active<br>Active active<br>Active active<br>Active active<br>Active<br>Active |                     | In summer of<br>MARKE<br>Dest: Stander Street<br>Addresses |  |
|         | Blank document                               | UMS Template                                                                                                    | Classic meeting agenda                                                                                                    | Festive party flyer | Baby shower invitation                                     |  |
| Open    | CONTOSO                                      | HELTING ACENDA<br>MELTING ACENDA<br>MELTING ACENDA<br>MELTING<br>MELTING<br>METING<br>MELTING<br>MELTING<br>MELTING<br>MELTING<br>MELTING<br>MELTING<br>MELTING<br>MELTING<br>MELTING<br>MELTING<br>MELTING<br>METING<br>MELTING<br>MELTING<br>METING<br>METING | Image: Sector Sector                                                                                                    |                     |                                                            |  |
|         | Office Shared<br>Search for online templates |                                                                                                    | Q                                                                                                    |                     |                                                            |  |
| Account | Suggested searches: Business Cards           | Flyers Letters Education Resu                                                                                                    | imes and Cover Letters Holiday                                                                                                    |                     |                                                            |  |
| Options |                                              |                                                                                                    |                                                                                                    |                     |                                                            |  |

c. Wait for the shared folders to populate, you should see the below.

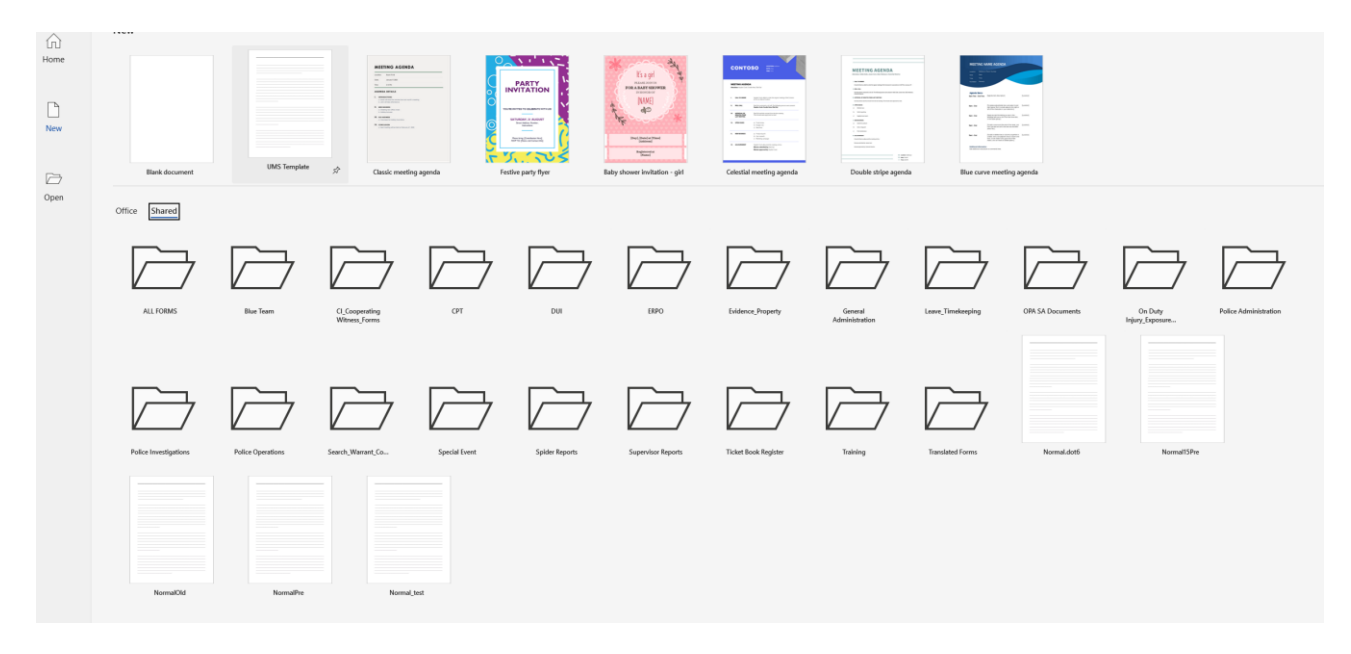

- 2. Open the "Blue Team" Folder
- 3. From there, open the "OPA UMS Template" folder. The UMS template is the only template in that folder. Open the template from there.